Como consultar que puestos de trabajo están conectados a nuestra aplicación informática Ginsa SIGESTWIN.

Pasos para acceder a esta herramienta.-

1. Menú Inicial GINSA.- Elegimos SISTEMA.

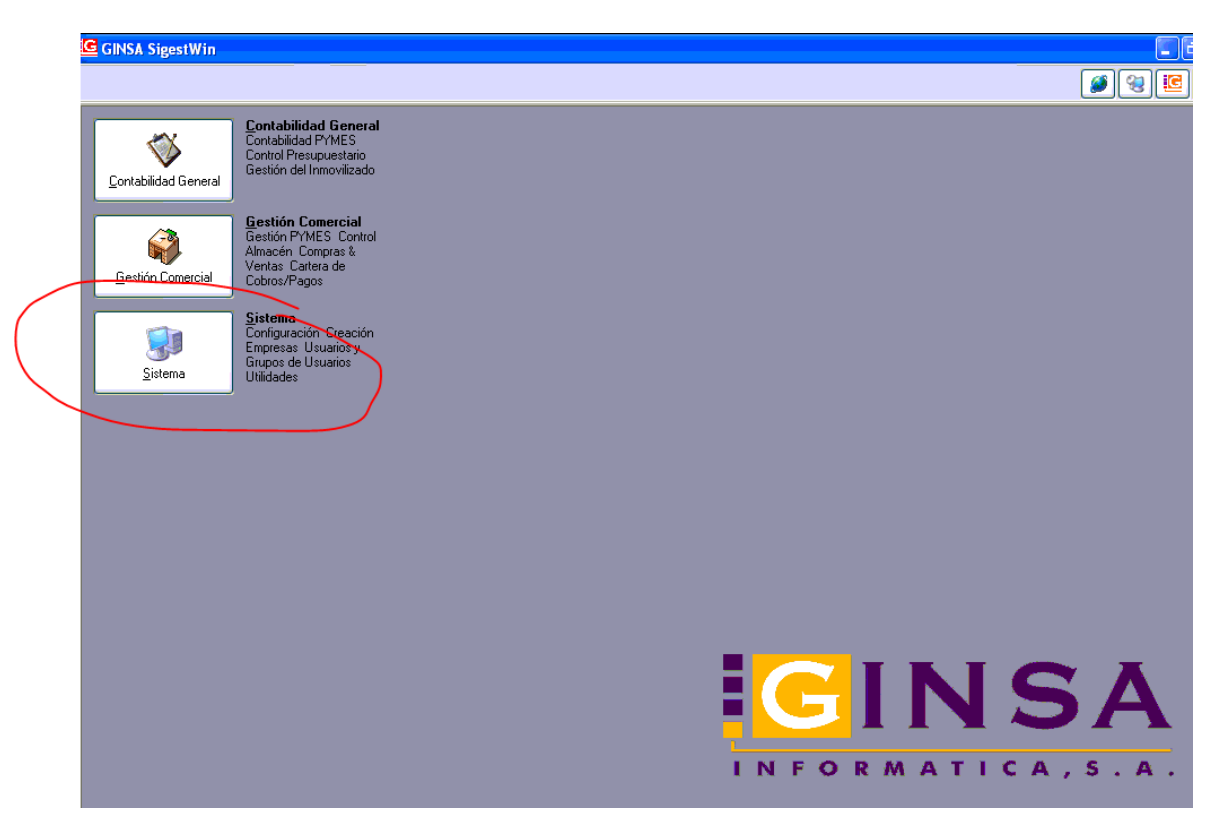

## 2.- Elegimos UTILIDADES.

|                  | GINSA SigestWin                                                                     |                   |
|------------------|-------------------------------------------------------------------------------------|-------------------|
|                  |                                                                                     | C Ø 🕲 🗉           |
| $\left( \right)$ | Utilidades   Quitidades                                                             |                   |
|                  | Importar-Datos<br>Importar los datos de<br>Contabilidad y Gestión<br>Importar Datos |                   |
|                  |                                                                                     |                   |
|                  |                                                                                     |                   |
|                  |                                                                                     |                   |
|                  |                                                                                     |                   |
|                  |                                                                                     |                   |
|                  |                                                                                     |                   |
|                  |                                                                                     | INFORMATICA, S.A. |

3.- Elegimos ADMINISTRADOR DEL SISTEMA > SISTEMA > Herramientas de Sistema

| Administrador del sistema 🛛 🏙 | Usuarios del sistema           |
|-------------------------------|--------------------------------|
| Empresas                      | 18   F9 F10 F11 F12   🖊 🔺      |
| Sistema                       | Actualizar Licencia            |
| Base de Datos                 | 🖡 🎬 Herramientas de Sistema    |
| Copias de Seguridad Remotas   | Real Parámetros Conexión Cobol |

Y aquí ya podemos ver que usuarios (del sistema operativo) están conectados.-

|                                             |         |                     |   |   | _         |               |  |  |
|---------------------------------------------|---------|---------------------|---|---|-----------|---------------|--|--|
| le Herramientas de sistema                  |         |                     |   | — |           | ×             |  |  |
| Puestos conectados                          |         |                     |   |   |           |               |  |  |
| Puestos conectados                          |         |                     |   |   |           |               |  |  |
| Host Remoto Usuario O.S. Remot Fecha y Hora |         |                     | ^ |   |           |               |  |  |
| ▶ pc-michael2                               | michael | 23/11/2021 9:23:24  |   |   |           |               |  |  |
| pc-paqui                                    | paqui   | 29/11/2021 8:32:09  |   |   |           |               |  |  |
| jcw10                                       | jc      | 29/11/2021 16:40:42 |   |   |           |               |  |  |
|                                             |         |                     |   |   |           |               |  |  |
|                                             |         |                     |   | Р | uestos: 3 |               |  |  |
|                                             |         |                     |   |   |           |               |  |  |
|                                             |         |                     |   |   |           |               |  |  |
|                                             |         |                     |   |   |           |               |  |  |
|                                             |         |                     |   |   |           |               |  |  |
|                                             |         |                     |   |   |           |               |  |  |
|                                             |         |                     |   |   |           |               |  |  |
| L                                           |         |                     | • |   |           | _             |  |  |
| C Refrescar                                 |         |                     |   |   | 0         | <u>S</u> alir |  |  |